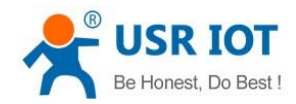

# **WH-L100 User Manual**

File Version: V1.0.0.01

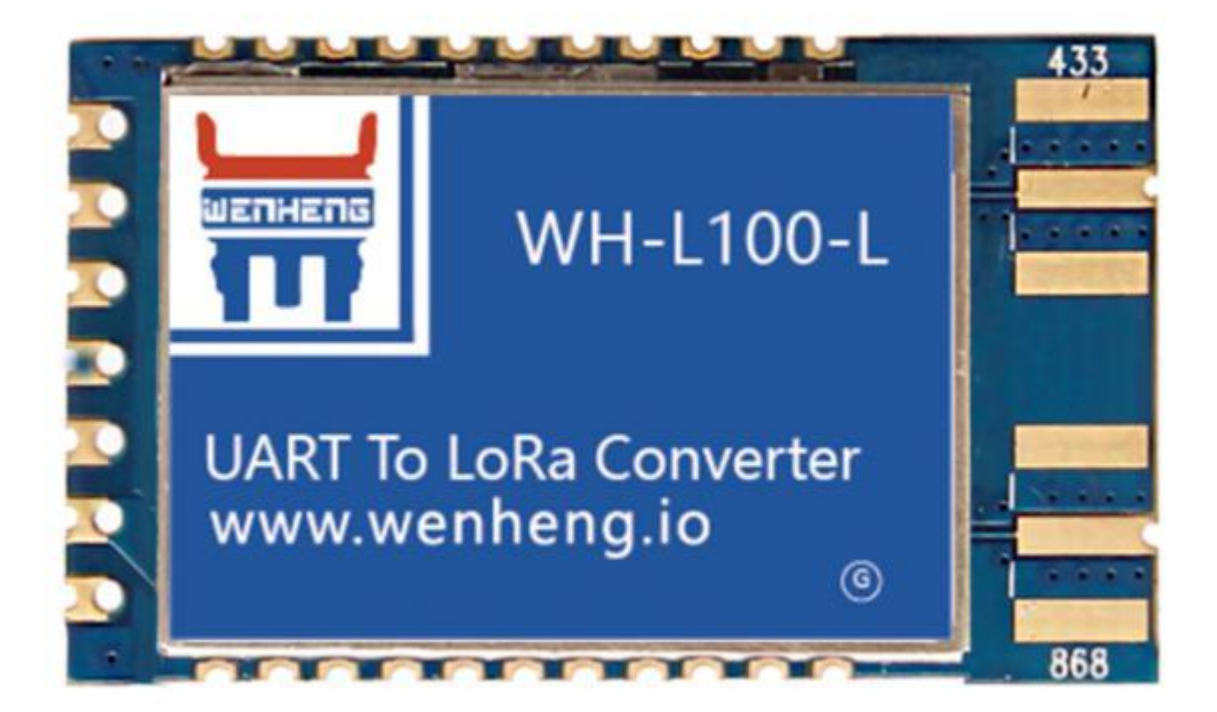

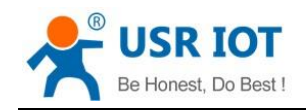

# Contents

| WH-L100 User Manual                                                  | 1  |
|----------------------------------------------------------------------|----|
| Features                                                             | 4  |
| 1.Get Start                                                          | 5  |
| 1.1.Product introduction                                             | 5  |
| 1.2.Basic parameters                                                 | 5  |
| 1.3.Dimension                                                        | 5  |
| 2.Configure module by AT command                                     | 6  |
| 2.1.System command                                                   | 6  |
| 2.1.1.Query firmware version AT+VER                                  | 6  |
| 2.1.2.Restart module AT+Z                                            | 6  |
| 2.1.3.Restore default settings AT+Z=1                                | 6  |
| 2.1.4.Enable/disable echo function AT+ECHO                           | 7  |
| 2.1.5.Set idle time before entering sleep mode AT+SLEEP              | 7  |
| 2.2.Application command                                              | 7  |
| 2.2.1.Query transmit buffer AT+TBS?                                  | 7  |
| 2.2.2.Transmit data AT+TX                                            | 7  |
| 2.2.3.Query receive buffer AT+RBS?                                   | 8  |
| 2.2.4.Receive data AT+RX                                             | 8  |
| 2.2.5.Query ADR status AT+ADR?                                       | 8  |
| 2.2.6.Set ADR status AT+ADR                                          | 8  |
| 2.2.7.Query SF(spreading factor) value AT+SF?                        | 9  |
| 2.2.8.Set SF(spreading factor) value AT+SF                           | 9  |
| 2.2.9.Set accessing network mode AT+NET                              | 9  |
| 2.2.10.Join network AT+JN                                            | 9  |
| 2.2.11.Query network status AT+NS                                    | 10 |
| 2.3.Basic parameters command                                         | 10 |
| 2.3.1.Query DEVEUI AT+DEUI?                                          | 10 |
| 2.3.2.Set DEVEUI AT+DEUI                                             | 10 |
| 2.3.3.Query APPEUI AT+AEUI?                                          | 10 |
| 2.3.4.Set APPEUI AT+AEUI                                             | 10 |
| 2.3.5.Query APPKEY AT+AK?                                            | 11 |
| 2.3.6.Set APPKEY AT+AK                                               | 11 |
| 2.3.7.Query NwksSkey AT+NSK?                                         | 11 |
| 2.3.8.Set NwksSkey AT+NSK                                            | 11 |
| 2.3.9.Query APPSkey AT+ASK?                                          | 12 |
| 2.3.10.Set APPSkey AT+ASK                                            | 12 |
| 2.3.11.Query DEVAddr AT+DADDR?                                       | 12 |
| 2.3.12.Set DEVAddr AT+DADDR                                          | 12 |
| 2.3.13.Query delay time of receiving window AT+REX?                  | 12 |
| 2.3.14.Set delay time of receiving window AT+REX                     | 13 |
| 2.3.15.Ouery delay time of joining network receiving window AT+IREX? | 13 |
| 2.3.16.Set delay time of joining network receiving window AT+JREX    | 13 |
|                                                                      |    |

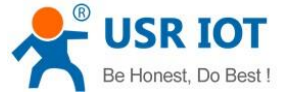

WH-L100 User ManualTechnical Support h.usriot.com2.3.17.Query frequency of the second receiving window AT+RX2F?132.3.18.Set frequency of the second receiving window AT+RX2F142.3.19.Query transmitting frequency band AT+RF?143.Working process153.1.Access network in the first time153.2.Access network again153.3.Transmit data153.4.Receive data154.Contact Us165.Disclaimer16

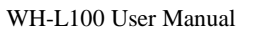

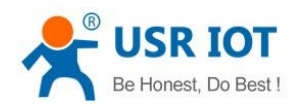

# Features

- Adopt standard LoRaWAN protocol
- 4500 meters transmission distance
- -130dBm receiving sensitivity
- Sleep mode current 2uA
- Internally installed watchdog
- Small size: 36.0 x 21.0 x 2.8mm, SMT encapsulation

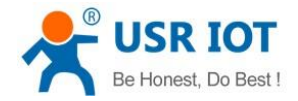

# 1.Get Start

If user has any question, please submit it back to customer center: https://h.usriot.com.

### **1.1.Product introduction**

WH-L100 is LoRa module which supports standard LoRaWAN protocol and working frequency band of WH-L100: -L: 433Mhz or 470Mhz; -H: 868Mhz or 915Mhz. WH-L100 has concentrated power density and powerful anti-interference. LoRa direct sequence spread spectrum technology can also bring further communication distance.

Module can work in  $1.8V \sim 3.6V$  and skep mode current is only 2uA which can be applied in ultra-low power consumption application scenarios.

#### **1.2.Basic parameters**

| Parameter           | Description                       |
|---------------------|-----------------------------------|
| Power supply        | Single power supply: 1.8V~3.6V    |
| Protocol            | LoRaWAN                           |
| Frequency band      | L: 433/470Mhz; H: 868Mhz/915Mhz   |
| Transmitting power  | 20dBm(About 100mW)                |
| Working temperature | <b>-30°C∼+80°</b> C               |
| Storage temperature | -45℃~+90℃                         |
| Data interface      | Serial port with baud rate 115200 |
| Antenna interface   | Bonding pad                       |
| Dimension           | 36.0mm*21.0mm*2.8mm               |

**Figure 1 Basic parameters** 

# 1.3.Dimension

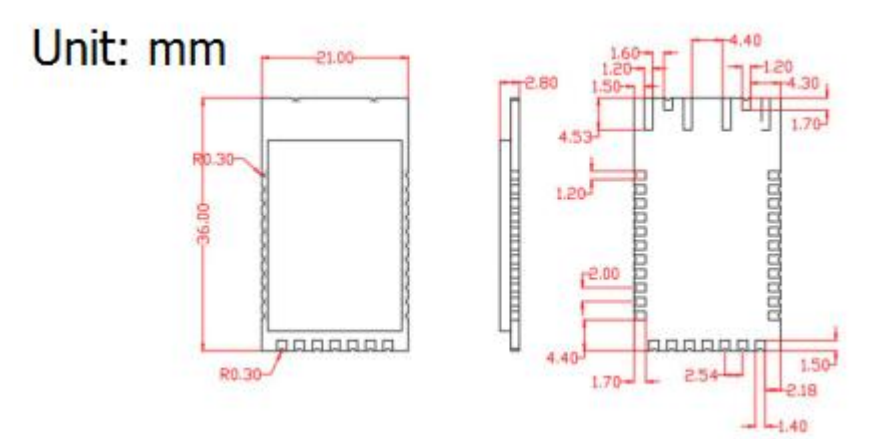

**Figure 2 Dimension** 

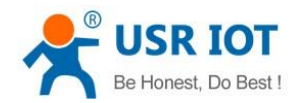

# 2.Configure module by AT command

Serial port parameters as follow: baud rate 115200, 8 bits data bits, no parity, 1 bit stop bits. Command should end with carriage return and line feed and user can refer to

https://www.usriot.com/support/faq/enter-serial-command-mode.html to enter AT command mode and send AT command. Serial port will transmit and receive error code and OK in ASCII format, and will transmit and receive data or parameters in HEX format.

#### Return code as follows:

| Return code | Description                  |
|-------------|------------------------------|
| ОК          | Normal response              |
| ER00        | Syntax error                 |
| ER01        | Parameter error              |
| ER02        | Reject to enter sleep mode   |
| ER03        | Module is not in network     |
| ER04        | Transmitting is busy         |
| ER05        | Receive buffer has no data   |
| ER06        | Error in Flash piece         |
| ER07        | Transmit data unsuccessfully |
| ER08        | Reject configuration         |
| ER09        | Reject query                 |

#### 2.1.System command

# 2.1.1.Query firmware version AT+VER

| Command | Response                              | Description  |
|---------|---------------------------------------|--------------|
| AT+VER  | Example: +VER:L100-L_G470_V1.0.0_V1.0 | Version      |
|         | ER00                                  | Syntax error |

L100-L: Hardware model; G470: LoRaWan series, 470Mhz frequency band; V1.0.0: Software version; V1.0: Hardware version.

#### 2.1.2.Restart module AT+Z

| Command | Response | Description                  |
|---------|----------|------------------------------|
| AT+Z    | ОК       | Successful command execution |
|         | ER00     | Syntax error                 |

# 2.1.3.Restore default settings AT+Z=1

| Command | Response | Description                  |
|---------|----------|------------------------------|
| AT+Z=1  | ОК       | Successful command execution |
|         | ER00     | Syntax error                 |

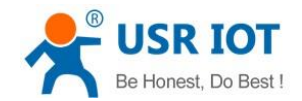

# 2.1.4.Enable/disable echo function AT+ECHO

| Command                    | Response | Description                  |
|----------------------------|----------|------------------------------|
| AT+ECHO= <switch></switch> | ОК       | Successful command execution |
|                            | ER00     | Syntax error                 |

<switch>: Status of echo function. 0: Disable function; 1: Enable function; 2: Disable CN470 uplink and downlink in same frequency;(only work in CN470 frequency band) 3: Enable CN470 uplink and downlink in same frequency.(only work in CN470 frequency band)

**Note**: Please be cautious to configure <switch> to 2 and 3. This must be according with gateway, otherwise it may lead to module can't receive data.

Example: Enable echo function: AT+ECHO=1

#### 2.1.5.Set idle time before entering sleep mode AT+SLEEP

| Command                 | Response | Description                  |
|-------------------------|----------|------------------------------|
| AT+SLEEP= <time></time> | ОК       | Successful command execution |
|                         | ER00     | Syntax error                 |

<time>: Idle time before entering sleep mode.(Default is 20 seconds and range from 3 seconds to 60 seconds)

Example: Set idle time to 30 seconds: AT+SLEEP=30

# 2.2.Application command

#### 2.2.1.Query transmit buffer AT+TBS?

| Command | Response | Description          |
|---------|----------|----------------------|
| AT+TBS? | ОК       | Transmitting is free |
|         | ER00     | Syntax error         |
|         | ER04     | Transmitting is busy |

This command is to query status of module transmit buffer and module response time should less than 100ms.

#### 2.2.2.Transmit data AT+TX

| Command                         | Response | Description                    |
|---------------------------------|----------|--------------------------------|
| AT+TX=+ <m>+<n>+<l></l></n></m> | ОК       | Transmitting data successfully |
| + <d></d>                       | ER00     | Syntax error                   |
|                                 | ER01     | Parameter error                |
|                                 | ER03     | Module is not in network       |
|                                 | ER04     | Transmitting is busy           |
|                                 | ER07     | Transmit data unsuccessfully   |

➤ : Port number.

<m>: 00: Don't confirm to send the data packet; 01: Confirm to send the data packet.

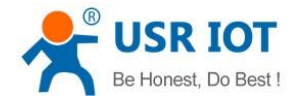

WH-L100 User Manual

- <n>: Retransmission times and take effect in <m>=01.
- <L>: Data packet length.
- <d>: Data packet.

This command is to transmit data and response time of ER00, ER01, ER03, ER04 should less than 100ms. ER07: time delay of transmitting data should less than 20 seconds.

Example: AT+TX=02+01+01+02+3132. Port number is 2, confirm to send the data packet, retransmission times is 1 time, data packet length is 2 and data packet is 12(HEX3132).

#### 2.2.3. Query receive buffer AT+RBS?

| Command | Response | Description                |
|---------|----------|----------------------------|
| AT+RBS? | ОК       | Receive buffer has data    |
|         | ER00     | Syntax error               |
|         | ER05     | Receive buffer has no data |

This command is to query status of module receive buffer and module response time should less than 100ms.

#### 2.2.4.Receive data AT+RX

| Command | Response            | Description                |
|---------|---------------------|----------------------------|
| AT+RX   | + <l> + <d></d></l> | Receive data               |
|         | ER00                | Syntax error               |
|         | ER03                | Module is not in network   |
|         | ER05                | Receive buffer has no data |

: Port number.

- <L>: Data packet length.
- <d>: Data packet.

This command is to receive data and response time of ER00, ER03 should less than 100ms. ER05: time delay of receiving data should less than 20 seconds.

#### 2.2.5.Query ADR status AT+ADR?

| Command | Response | Description                 |
|---------|----------|-----------------------------|
| AT+ADR? | 00       | ADR has not been configured |
|         | 01       | ADR has been configured     |
|         | ER00     | Syntax error                |

This command is to query status of module ADR and module response time should less than 100ms.

# 2.2.6.Set ADR status AT+ADR

| Command         | Response | Description            |
|-----------------|----------|------------------------|
| AT+ADR= <m></m> | ОК       | Configure successfully |
|                 | ER00     | Syntax error           |

<m>: 00: reset ADR status; 01: set ADR status.

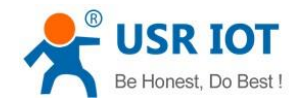

Technical Support: h.usriot.com

This command is to configure ADR status and module response time should less than 100ms. Example: set ADR status: AT+ADR=01.

# 2.2.7.Query SF(spreading factor) value AT+SF?

| Command | Response | Description     |
|---------|----------|-----------------|
| AT+SF?  | <m></m>  | Return SF value |
|         | ER00     | Syntax error    |

This command is to query module SF value and module response time should less than 100ms.

# 2.2.8.Set SF(spreading factor) value AT+SF

| Command        | Response | Description            |
|----------------|----------|------------------------|
| AT+SF= <m></m> | ОК       | Configure successfully |
|                | ER00     | Syntax error           |
|                | ER01     | Parameter error        |

<m>: SF value and range from 7 to 12(7-C in HEX format).

This command is to configure module SF value and module response time should less than 100ms.

Example: set SF value to 10: AT+SF=A.

#### 2.2.9.Set accessing network mode AT+NET

| Command         | Response | Description              |
|-----------------|----------|--------------------------|
| AT+NET= <m></m> | ОК       | Configure successfully   |
|                 | ER00     | Syntax error             |
|                 | ER01     | Parameter error          |
|                 | ER03     | Module is not in network |

<m>: 00: OTAA mode; 01: ABP mode.

This command is to configure module accessing network mode and activate the network. Module response time of ER00, ER01, ER03 should less than 100ms and time of accessing network successfully should less than 6 seconds.

Example: set module to OTAA mode: AT+NET=00.

#### 2.2.10.Join network AT+JN

| Command | Response | Description            |
|---------|----------|------------------------|
| AT+JN   | ОК       | Configure successfully |
|         | ER00     | Syntax error           |

Request to access network. This command is configure module network connections after re-powering or restarting(module has activated the network). Module response time of ER00 should less than 100ms.

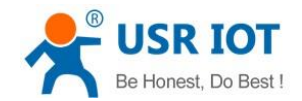

### 2.2.11.Query network status AT+NS

| Command | Response | Description              |
|---------|----------|--------------------------|
| AT+NS?  | ОК       | Configure successfully   |
|         | ER00     | Syntax error             |
|         | ER03     | Module is not in network |

This command is to query module network connections status. Module response time of ER00,ER03 should less than 100ms.

#### 2.3.Basic parameters command

These commands are used to query/set module basic parameters. During normal using procedure, these parameters almost won't change. And these parameters modification will take effect after restarting module.

# 2.3.1.Query DEVEUI AT+DEUI?

| Command  | Response | Description                      |
|----------|----------|----------------------------------|
| AT+DEUI? | <m></m>  | Return 8 bytes HEX format DEVEUI |
|          | ER00     | Syntax error                     |

This command is to query module DEVEUI. Module response time should less than 100ms.

#### 2.3.2.Set DEVEUI AT+DEUI

| Command          | Response | Description            |
|------------------|----------|------------------------|
| AT+DEUI= <m></m> | ОК       | Configure successfully |
|                  | ER00     | Syntax error           |
|                  | ER01     | Parameter error        |
|                  | ER08     | Reject configuration   |

<m>: 8 bytes HEX format DEVEUI.

This command is to set module DEVEUI. Module response time of ER00, ER01, ER08 should less than 100ms.

Example: AT+DEUI=B3ACA4A430195288.

# 2.3.3.Query APPEUI AT+AEUI?

| Command  | Response | Description                      |
|----------|----------|----------------------------------|
| AT+AEUI? | <m></m>  | Return 8 bytes HEX format APPEUI |
|          | ER00     | Syntax error                     |

This command is to query module APPEUI. Module response time should less than 100ms.

# 2.3.4.Set APPEUI AT+AEUI

| Command          | Response | Description            |
|------------------|----------|------------------------|
| AT+AEUI= <m></m> | ОК       | Configure successfully |
|                  | ER00     | Syntax error           |
|                  | ER01     | Parameter error        |
|                  | ER08     | Reject configuration   |

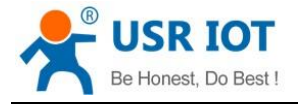

WH-L100 User Manual

<m>: 8 bytes HEX format APPEUI.

This command is to set module APPEUI. Module response time of ER00, ER01, ER08 should less than 100ms.

Example: AT+AEUI=23232323232323452.

# 2.3.5.Query APPKEY AT+AK?

| Command | Response | Description                       |
|---------|----------|-----------------------------------|
| AT+AK?  | <m></m>  | Return 16 bytes HEX format APPKEY |
|         | ER00     | Syntax error                      |

This command is to query module APPKEY. Module response time should less than 100ms.

#### 2.3.6.Set APPKEY AT+AK

| Command        | Response | Description            |
|----------------|----------|------------------------|
| AT+AK= <m></m> | ОК       | Configure successfully |
|                | ER00     | Syntax error           |
|                | ER01     | Parameter error        |
|                | ER08     | Reject configuration   |

<m>: 16 bytes HEX format APPKEY.

This command is to set module APPKEY. Module response time of ER00, ER01, ER08 should less than 100ms.

Example: AT+AK=A811E1130060C80B07BC35E9023115C5.

#### 2.3.7.Query NwksSkey AT+NSK?

| Command | Response | Description                        |
|---------|----------|------------------------------------|
| AT+NSK? | <m></m>  | Return 16 bytes HEX format NwkSkey |
|         | ER00     | Syntax error                       |

This command is to query module NwkSkey. Module response time should less than 100ms.

#### 2.3.8.Set NwksSkey AT+NSK

| Command         | Response | Description            |
|-----------------|----------|------------------------|
| AT+NSK= <m></m> | ОК       | Configure successfully |
|                 | ER00     | Syntax error           |
|                 | ER01     | Parameter error        |
|                 | ER08     | Reject configuration   |

<m>: 16 bytes HEX format NwkSkey.

This command is to set module NwkSkey. Module response time of ER00, ER01, ER08 should less than 100ms.

Example: AT+NSK=9C7510F9CDA558215944943290ADFF3E.

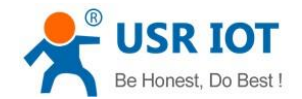

#### 2.3.9.Query APPSkey AT+ASK?

| Command | Response | Description                        |
|---------|----------|------------------------------------|
| AT+ASK? | <m></m>  | Return 16 bytes HEX format APPSKey |
|         | ER00     | Syntax error                       |

This command is to query module APPSKey. Module response time should less than 100ms.

# 2.3.10.Set APPSkey AT+ASK

| Command         | Response | Description            |
|-----------------|----------|------------------------|
| AT+ASK= <m></m> | ОК       | Configure successfully |
|                 | ER00     | Syntax error           |
|                 | ER01     | Parameter error        |
|                 | ER08     | Reject configuration   |

<m>: 16 bytes HEX format APPSKey.

This command is to set module APPSKey. Module response time of ER00, ER01, ER08 should less than 100ms.

Example: AT+ASK=5F6A868930653B907B7027B8D8AE51CF.

#### 2.3.11.Query DEVAddr AT+DADDR?

| Command   | Response | Description                       |
|-----------|----------|-----------------------------------|
| AT+DADDR? | <m></m>  | Return 4 bytes HEX format DevAddr |
|           | ER00     | Syntax error                      |

This command is to query module DevAddr. Module response time should less than 100ms.

#### 2.3.12.Set DEVAddr AT+DADDR

| Command           | Response | Description            |
|-------------------|----------|------------------------|
| AT+DADDR= <m></m> | ОК       | Configure successfully |
|                   | ER00     | Syntax error           |
|                   | ER01     | Parameter error        |
|                   | ER08     | Reject configuration   |

<m>: 4 bytes HEX format DevAddr.

This command is to set module DevAddr. Module response time of ER00, ER01, ER08 should less than 100ms.

Example: AT+DADDR=073BBE88.

#### 2.3.13.Query delay time of receiving window AT+REX?

| Command | Response        | Description                                         |
|---------|-----------------|-----------------------------------------------------|
| AT+REX? | <m>+<n></n></m> | Return 2 bytes HEX format delay time of rx1 and rx2 |
|         | ER00            | Syntax error                                        |

This command is to query delay time of module's the first and the second receiving windows. Module response time should less than 100ms.

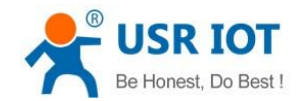

### 2.3.14.Set delay time of receiving window AT+REX

| Command                 | Response | Description            |
|-------------------------|----------|------------------------|
| AT+REX= <m>+<n></n></m> | ОК       | Configure successfully |
|                         | ER00     | Syntax error           |
|                         | ER01     | Parameter error        |
|                         | ER08     | Reject configuration   |

<m>: 1 bytes HEX format Rex1; <n>: 1 bytes HEX format Rex2.

This command is to set delay time of module's the first and the second receiving windows. Module response time of ER00, ER01, ER08 should less than 100ms.

Example: Configure delay time of the first receiving windows to 2 seconds and delay time of the second receiving windows to 3 seconds: AT+REX=02+03.

# 2.3.15.Query delay time of joining network receiving window AT+JREX?

| Command  | Response        | Description                                                 |
|----------|-----------------|-------------------------------------------------------------|
| AT+JREX? | <m>+<n></n></m> | Return 2 bytes HEX format delay time of Joinrx1 and Joinrx2 |
|          | ER00            | Syntax error                                                |

This command is to query delay time of module's the first and the second joining network receiving windows. Module response time should less than 100ms.

# 2.3.16.Set delay time of joining network receiving window AT+JREX

| Command                  | Response | Description            |
|--------------------------|----------|------------------------|
| AT+JREX= <m>+<n></n></m> | ОК       | Configure successfully |
|                          | ER00     | Syntax error           |
|                          | ER01     | Parameter error        |
|                          | ER08     | Reject configuration   |

<m>: 1 bytes HEX format JoinRex1; <n>: 1 bytes HEX format JoinRex2.

This command is to set delay time of module's the first and the second joining network receiving windows. Module response time of ER00, ER01, ER08 should less than 100ms.

Example: Configure delay time of the first joining network receiving windows to 5 seconds and delay time of the second joining network receiving windows to 6 seconds: AT+JREX=05+06.

# 2.3.17.Query frequency of the second receiving window AT+RX2F?

| Command  | Response | Description                                       |
|----------|----------|---------------------------------------------------|
| AT+RX2F? | <m></m>  | Return 4 bytes HEX format frequency of the second |
|          |          | receiving window. For example, 433.3MHz is        |
|          |          | 19D3A220 in HEX format.                           |
|          | ER00     | Syntax error                                      |

This command is to query frequency of module's the second receiving window. Module response time should less

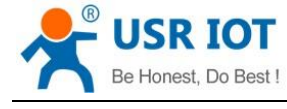

than 100ms.

# 2.3.18.Set frequency of the second receiving window AT+RX2F

| Command          | Response | Description            |
|------------------|----------|------------------------|
| AT+RX2F= <m></m> | ОК       | Configure successfully |
|                  | ER00     | Syntax error           |
|                  | ER01     | Parameter error        |
|                  | ER08     | Reject configuration   |

<m>: 4 bytes HEX format. For example, 470.1MHz is 1C052820 in HEX format.

This command is to set frequency of module's the second receiving window. Module response time of ER00, ER01, ER08 should less than 100ms.

Example: Configure frequency of module's the second receiving window to 470100000Hz: AT+RX2F=1C052820.

#### 2.3.19. Query transmitting frequency band AT+RF?

| Command | Response | Description                                        |
|---------|----------|----------------------------------------------------|
| AT+RF?  | <m></m>  | Return 2 bytes HEX format frequency band. For      |
|         |          | example, 470 frequency band is 01D6 in HEX format. |
|         | ER00     | Syntax error                                       |

This command is to query module's transmitting frequency band. Module response time should less than 100ms.

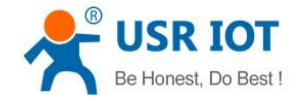

# 3.Working process

This chapter introduce the module working process.

Note: In default state, module will enter sleep mode if no operation to module within 20 seconds.

### 3.1.Access network in the first time

1. Ensure parameters and accessing network method to add node in LoRa gateway platform.

2.Power or wake up module.

3.Query module DevEUI(AT+DEUI?), AppEUI(AT+AEUI?) and enter them into LoRa gateway platform. Then choose frequency band.

4. Choose accessing network mode by AT+NET. Module will return 'OK' after accessing network successfully.

#### 3.2. Access network again

If all module's accessing network parameters have been configured, AT+JN can be used to make module join network after restarting module.

#### 3.3.Transmit data

Module join network.
Check transmit buffer status by AT+TBS.
Use AT+TX to send data if transmit buffer is free.

#### 3.4.Receive data

Module join network.
Check receive buffer status by AT+RBS.
Use AT+RX to receive data if receive buffer has data.

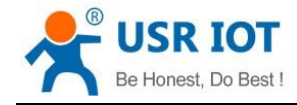

# 4.Contact Us

Company: Jinan USR IOT Technology Limited Address: Floor 11, Building 1, No. 1166 Xinluo Street, Gaoxin District, Jinan, Shandong, 250101, China Web: www.usriot.com Support: h.usriot.com Email: sales@usr.cn Tel: 86-531-88826739/86-531-55507297

# 5.Disclaimer

This document provides the information of WH-L100 products, it hasn't been granted any intellectual property license by forbidding speak or other ways either explicitly or implicitly. Except the duty declared in sales terms and conditions, we don't take any other responsibilities. We don't warrant the products sales and use explicitly or implicitly, including particular purpose merchant-ability and marketability, the tort liability of any other patent right, copyright, intellectual property right. We may modify specification and description at any time without prior notice.

# **6.Update History**

2018-03-14 V1.0.0.01 established based on Chinese version V1.0.0.